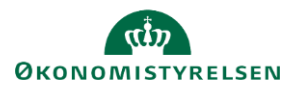

# Vejledning: Naviger i regnskabserklæringen (SGO)

*Gå til*: Regnskabserklæring > Åbn Regnskabserklæring *Bruger*: Ansvar for at finde og arbejde med regnskabserklæringer

Dette er en vejledning i at bruge filtrene, så du skaber et overblik over spørgsmålene, kontrollerne og oversigterne i regnskabserklæringerne i Statens Regnskabserklæring (SGO).

Du kan filtrere på, hvem der er ansvarlig, om en kontrol er fejlet eller gået godt samt hvilken status, spørgsmålene, kontrollerne eller oversigterne har.

# **Generelt om filtre**

I alle filtre kan du vælge mellem

- 1. Til- og fravælg: Du kan til- og fravælge en enkelt eller flere værdier i filteret.
- 2. **Vælg én:** Klik på navnet og du vælger kun den værdi i filteret og fravælger alle andre.

# Filtrer på kontrol

Du kan filtrere og få vist f.eks. alle de spørgsmål, oversigter og kontroller, hvor en kontrol (manuel eller automatisk) har resulteret i en uoverensstemmelse.

Vælg mellem

- **OK** Kontrol er udført og der er ikke uoverensstemmelser.
- **OBS** Kontrol er udført og der er uoverensstemmelser.
- Uden kontrolsvar Der er ikke foretaget en kontrol.

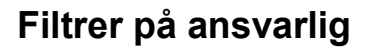

Ønsker du f.eks. kun at se de spørgsmål, oversigter eller kontroller, som du og dine kolleger er ansvarlige for, kan du begrænse regnskabserklæringen til kun at vise dette.

Vælg mellem

- Institution Institutionen er ansvarlig.
- Servicecenter Servicecenter er ansvarlig.
- Kun til information Information er tilgængelig, men ingen er ansvarlig.
- Uden ansvarlig Ingen er ansvarlige.

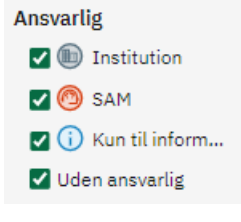

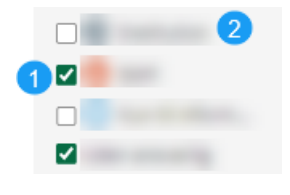

Kontrol

🔽 🕗 ок

☑ 🙆 OBS ☑ Uden kontrolsvar

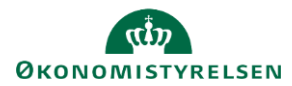

## Filtrer på status

Du kan se, hvor langt du er kommet med regnskabserklæringens spørgsmål, kontroller og oversigter ved at filtrere på status.

#### Servicecenterets statusser

- Klar Du kan begynde at skrive erklæringer.
- **Påbegyndt** Du eller dine kolleger har gemt en erklæringstekst eller vedhæftet en fil. På kontroller og oversigter ser du denne status, når der er gemt en bemærkning på minimum én konto.
- Afsluttet Den er afsluttet og er klar til at blive frigivet til institutionen. Oversigter har denne status fra start, da det ikke er påkrævet at skrive erklæringstekst på konti i oversigterne. Nogle spørgsmål har denne status fra start, da det ikke er påkrævet at skrive bemærkninger på disse spørgsmål.
- **Opfølgningsfasen** Der er skrevet en opfølgning. Institutionsikonet viser, at Servicecentret har ansvar for opfølgning.

#### Institutionernes statusser

- Frigivet til institutionen Du kan begynde at skrive kvitteringstekster.
- Kvittering påbegyndt Du eller dine kolleger har gemt en kvitteringstekst.
   På kontroller og oversigter ser du denne status, når der er gemt en kvitteringstekst på minimum én konto.
- Kvittering afsluttet Du eller dine kolleger har klikket Afslut.
- Kvittering låst Du eller din kollega har indsendt kvitteringssvarene og dermed låst regnskabserklæringen.
- **Opfølgningsfasen** Der er skrevet en opfølgning. Institutionsikonet viser, at institutionen har ansvar for opfølgning.

| Status                 |  |  |  |  |
|------------------------|--|--|--|--|
| 🗹 Klar                 |  |  |  |  |
| 🗹 Påbegyndt            |  |  |  |  |
| Afsluttet              |  |  |  |  |
| Frigivet til instituti |  |  |  |  |
| 🗌 Kvittering påbegy    |  |  |  |  |
| Kvittering afsluttet   |  |  |  |  |
| 🗌 Kvittering låst      |  |  |  |  |
| 🗹 Opfølgningsfasen     |  |  |  |  |
|                        |  |  |  |  |

0

| Status                                   |  |  |  |  |
|------------------------------------------|--|--|--|--|
| 🗌 Klar                                   |  |  |  |  |
| Påbegyndt                                |  |  |  |  |
| Afsluttet                                |  |  |  |  |
| Frigivet til instituti                   |  |  |  |  |
| 🗹 Kvittering påbegy                      |  |  |  |  |
| <ul> <li>Kvittering afsluttet</li> </ul> |  |  |  |  |
| 🗹 Kvittering låst                        |  |  |  |  |
| 🗹 Opfølgningsfasen                       |  |  |  |  |
|                                          |  |  |  |  |
|                                          |  |  |  |  |

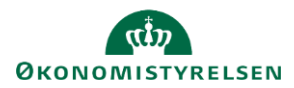

### Antal resultater

Du kan f.eks. lave en filtrering, hvor du ser de spørgsmål og kontroller, hvor Servicecenter er ansvarlige, og hvor status er klar eller påbegyndt.

Bemærk, at

- Flere tilvalg i samme filter udvider antallet af resultater (her alle kontroltyper).
- Få tilvalg i forskellige filtre begrænser dine resultater.

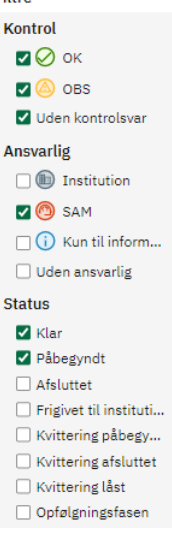

## Fold områderne ind og ud

Du kan folde områderne ind og ud, så du kun ser det område, som du arbejder med.

| Kontrol    | Ansvarlig | Afstemninger og kontroller                                        | Vedhæftning                                      |
|------------|-----------|-------------------------------------------------------------------|--------------------------------------------------|
| ^          |           | Tværgående                                                        |                                                  |
| ^          |           | Resultatopgørelse (1xxx-konti)                                    |                                                  |
| ^          |           | Resultatopgørelse (2xxx-konti)                                    |                                                  |
| ~ ~        |           | Aktiver (5xxx-konti)                                              |                                                  |
|            | 0         | Spørgemål - (Klar)<br>11. Har afstemning af anlægsmodulet givet a | anledning til bemærkninger, og i givet fald hvil |
| $\bigcirc$ |           | Oversigt - (Afsluttet)<br>Alle 5xxx-konti                         |                                                  |
| $\bigcirc$ |           | Kontrol - (Afeluttet)<br>Statsforskrivning                        |                                                  |
| $\bigcirc$ |           | Kontrol - (Afsluttet)<br>Salgsværdi af anlæg                      |                                                  |
| ^          |           | Aktiver (6xxx-konti)                                              |                                                  |
| ^          |           | Passiver (7xxx-konti)                                             |                                                  |
| ^          |           | Passiver (8xxx-konti)                                             |                                                  |
| ^          |           | Passiver (9xxx-konti)                                             |                                                  |

Bemærk, at hvis der ikke er et spørgsmål, oversigt eller kontrol under et område, så kan du ikke se området.

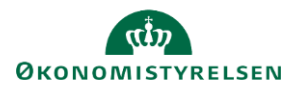

### Udskriv regnskabserklæringen

Du kan udskrive Regnskabserklæringen ved at trykke på '**Udskriv**'. I udskriften vil du kun se de besvarelser, du har adgang til at se, når regnskabserklæringen er i proces. Først når Regnskabserklæringen er låst, vil du kunne læse alle besvarelser. Bemærk, at du ikke ser spørgsmål eller konti fra oversigter og kontroller i udskriften, hvis der ikke er en bemærkning.

### Tips

Statens Regnskabsgodkendelse husker dine filtervalg, hvis du åbner en anden regnskabserklæring.

Mangler du et område, spørgsmål, oversigt eller kontrol på regnskabserklæringen, så tjek din filtrering.

Kan du ikke få handlingsknapperne frem til f.eks. låsning af del 1, del 2 eller låsning af kvitteringen, skyldes det, du mangler at udføre en opgave. Tjek din filtrering for at sikre, at du ikke har overset en opgave.